# NETHEALTH: CREATING THE CMS PBJ EXPORT FILE

The CMS PBJ Export is an export-only report containing staffing and labor data in a format that meets CMS Staffing Data Submission Payroll Based Journal (PBJ) requirements. The export contains all labor as soon as it is logged. A "How To" in Net Health with details about the report can be found here ICMS PBJ Export.

Use the following steps to run and create the PBJ export file:

### 1. Go to Reports CMS PBJ Export

o Can be found in the Reports menu at a specific site or while signed in to Administration

| Rep      | Reports X                            |                                                |  |  |  |  |
|----------|--------------------------------------|------------------------------------------------|--|--|--|--|
| riter; [ | Renove Piller                        | Group by Category 🔄 Show Desc                  |  |  |  |  |
|          | Name                                 | Description                                    |  |  |  |  |
|          | Care Provider Credential List        | Displays credentials nearing expiration, e-s   |  |  |  |  |
| -        | Case and Treatment Detail Export CQC | Shows all provided treatments during a time    |  |  |  |  |
| 12       | Charge Posting Exceptions            | This report shows any errors that were ge      |  |  |  |  |
|          | Charges and Claim Nanagement         | Un-Billed charges and charges that appear      |  |  |  |  |
| 4        | Claim Hold Export                    | Charges currently being held due to unsets     |  |  |  |  |
| 8        | Clain Hold Report                    | Charges currently being held due to unsate     |  |  |  |  |
|          | Claim Management Report              | Claim #, daim date, service dates, payer n     |  |  |  |  |
|          | Cleaning House PRP Details           | Outputs a CSV file containing PRP details th   |  |  |  |  |
| 4        | Clearing House FiLP Details 2        | Outputs a CSV file containing FRP details, it  |  |  |  |  |
|          | Clinisign Deployment Management      | Displays details for Clinisign sites and physi |  |  |  |  |
|          | CMS PBJ Export                       | Payroll Seeed Journal export for DMS           |  |  |  |  |
|          | CMS PBJ Hire Date Export             | Displays possible issues with here dates for   |  |  |  |  |

2. Enter the export selection parameters

| Par | arameters    |         |            |  |  |  |
|-----|--------------|---------|------------|--|--|--|
|     | Export       | Save    | Close      |  |  |  |
| ~   | Misc         |         |            |  |  |  |
|     | Export Dat   | e Range | Last Month |  |  |  |
|     | File Type    |         | xml        |  |  |  |
|     | Site of Serv | /ice    |            |  |  |  |
|     | Therapist(s  | )       | All        |  |  |  |
|     | XML Version  | 1       | 4.00.0     |  |  |  |

- o Export Date Range: beginning and ending dates for selecting data
- o File Type: CSV or XML
- o Site of Service: choose the site for selecting the data
- o Therapist(s): Field defaults to only your name
  - 1. Click the drop-down arrow (1)
  - **2.** Click the "Clear Filter" button (2)
  - **3.** Click OK (3).
    - **4.** The box should say "All". This will include terminated employees that worked during the selected time period
      - If the "Select All" button is used, only currently active employees will be selected and there may be missing data.

|           | Therapist(s)           | Al | ¥     |
|-----------|------------------------|----|-------|
|           | Name                   |    |       |
|           | Addington, Kim         |    |       |
|           | Alquizalas, Earl Je    |    | •     |
|           | Ash, Diana             |    |       |
| $\square$ | Bard, Trina            |    |       |
|           | Beldwin, Semantha      |    |       |
|           | Barnard; Lauren        |    |       |
|           | Biggers, Michelle      |    |       |
|           | Bilings, Michael       |    |       |
|           | Boe , Michael          |    |       |
|           | Bressfield, Joan       |    |       |
|           | Brown, Jarvet          |    |       |
| 9         | Jear Filter Select All |    | 3 — к |

| > | Misc              |                                         |  |  |  |  |
|---|-------------------|-----------------------------------------|--|--|--|--|
|   | Export Date Range | Last Month                              |  |  |  |  |
|   | File Type         | xml                                     |  |  |  |  |
|   | Site of Service   | takes and the set of the set of the set |  |  |  |  |
|   | Therapist(s)      | All                                     |  |  |  |  |
|   | XML Version       | 4.00.0                                  |  |  |  |  |

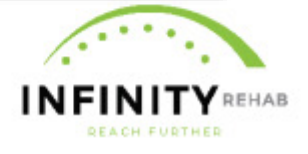

- XML Version: Leave the default value unless a specific XML version is required. Version 4.00.0 is the current CMS submission requirement.
- 3. Click the **EXPORT** button
- 4. Enter the **File Name**, **Save as type**, and select the location for saving the file. The file extension of CSV or XML will be automatically added.
  - **NOTE:** for XML files, the save as type will default to CSV. Change it to XML before clicking the Save button or it will be saved with the CSV extension even though it is actually an XML file.

| Select Export File Na | me ar             | nd Location                               |             | ×                 |
|-----------------------|-------------------|-------------------------------------------|-------------|-------------------|
| ← → · ↑               | PBJ               | Reports > Clermont Park v Ö Sear          | ch Clermont | t Park 🔎          |
| Organize 🔻 New        | folde             | r                                         |             |                   |
| Contracts             | ^                 | Name                                      | Status      | Date modified     |
| eFax                  |                   | 🔯 Clermont Jan.csv                        | $\odot$     | 2/13/2025 12:01 P |
| Express Employ        | 1                 | 😰 Clermont Oct - Dec 2024 CMSPBJ CSV.csv  | $\odot$     | 2/12/2025 4:26 PM |
| 👼 General - Infinity  | 5                 | 😰 Clermont Park PBJ Q4 2024 New Again.csv | 0           | 2/13/2025 11:55 A |
| HO Meeting            |                   | 😰 Clermont Park PBJ Q4 2024 New.csv       | $\odot$     | 2/13/2025 11:41 A |
| Insurance             |                   | 🖬 Clermont Park PBJ Q4 2024.csv           | $\odot$     | 2/13/2025 8:06 AM |
| Invoices and Red      | ¢                 |                                           |             |                   |
| IT General            | ¥ -               | <                                         |             | >                 |
| File name:            |                   |                                           |             | ~                 |
| Save as type: C       | SV Fil            | es (*.csv)                                |             |                   |
| C                     | SV Fil            | es (*.csv)                                |             |                   |
| ∧ Hide Folders A      | ML Fi<br>II Files | les (*.xml)<br>s (*.*)                    |             |                   |

- 5. Click Save
- 6. Check the exported data to make sure it contains all the employees that worked during the selected time period. The CSV file can be used to make sure that all employees are accounted for in the export. Compare the employees found in the CSV file to the employees listed on the Labor Log report to find any that might be missing. If there are employees that are not in the exported file that should be, please contact the IT department.
- 7. Email saved file(s) as an attachment to identified personnel

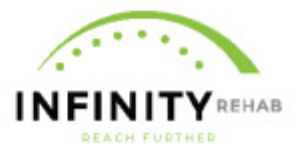

#### Sample CSV file:

|          |            |               |          |       | report | federalF | software | software | software | software | •         |           |           |       |          |        |          |          |
|----------|------------|---------------|----------|-------|--------|----------|----------|----------|----------|----------|-----------|-----------|-----------|-------|----------|--------|----------|----------|
| fileSpec | employee   | facilityIdent | facility | state | Quarte | iscalYea | Vendor   | VendorE  | Product  | Product  |           | terminati |           |       | jobTitle | рауТур |          | FirstNam |
| Version  | Identifier | ifier         | _ID      | Code  | r      | r        | Name     | mail     | Name     | Version  | hireDate  | onDate    | LaborDate | hours | Code     | eCode  | LastName | e        |
| 4.00.0   | INF007637  | MDS001820     | 700      | ID    | 2      | 2025     | Optima   | support  | Optima H | I 5      | 7/30/2024 |           | 1/1/2025  | 6.17  | 21       | . 3    | Sec. 1   | 1        |
| 4.00.0   | INF007637  | MDS001820     | 700      | ID    | 2      | 2025     | Optima   | support  | Optima H | I 5      | 7/30/2024 |           | 1/2/2025  | 5.53  | 21       | . 3    | Sec. 1   | 1        |
| 4.00.0   | INF007637  | MDS001820     | 700      | ID    | 2      | 2025     | Optima   | support  | Optima H | I 5      | 7/30/2024 |           | 1/3/2025  | 5.58  | 21       | . 3    | Sec. 1   | 1        |
| 4.00.0   | INF007637  | MDS001820     | 700      | ID    | 2      | 2025     | Optima   | support  | Optima H | 1 5      | 7/30/2024 |           | 1/6/2025  | 3.33  | 21       | . 3    | Sec. 1   | 1        |
| 4.00.0   | INF007637  | MDS001820     | 700      | ID    | 2      | 2025     | Optima   | support  | Optima H | 1 5      | 7/30/2024 |           | 1/7/2025  | 5.5   | 21       | . 3    | Sec. 1   | 1        |

#### Sample XML file:

| ▼ <nursinghomedata 4.00.0"="" xmlns:xsi="http://www&lt;/th&gt;&lt;th&gt;w.w3.org/2001/XMLSchema-instance" xsi:nonamespaceschemalocation="nhpbj 4.00.0.xsc&lt;/th&gt;&lt;/tr&gt;&lt;tr&gt;&lt;td&gt;&lt;pre&gt;v&lt;header fileSpecVersion="><td></td></nursinghomedata> |                     |
|----------------------------------------------------------------------------------------------------|---------------------|
| <facilityid>020454</facilityid>                                                                                                    |                     |
| <statecode>CO</statecode>                                                                                                    |                     |
| <reportquarter>1</reportquarter>                                                                                                    |                     |
| <federalfiscalyear>2025<td>.scalYear&gt;</td></federalfiscalyear>                                                                                                    | .scalYear>          |
| <softwarevendorname>Optima Healthd</softwarevendorname>                                                                                                    | are Solutions       |
| <pre><softwarevendoremail>support@Optim</softwarevendoremail></pre>                                                                                                    | maHCS.com           |
| <softwareproductname>Optima Health</softwareproductname>                                                                                                    | care Solutions      |
| <softwareproductversion>5.0<td>vareProductVersion&gt;</td></softwareproductversion>                                                                                                    | vareProductVersion> |
|                                                                                                    |                     |
| ▼ <employees></employees>                                                                                                    |                     |
| ▼ <employee></employee>                                                                                                    |                     |
| <employeeid> /employeeI</employeeid>                                                                                                    | d>                  |
| <hiredate>2024-07-29</hiredate>                                                                                                    |                     |
|                                                                                                    |                     |
| ▼ <employee></employee>                                                                                                    |                     |
| <employeeid></employeeid>                                                                                                    | d>                  |
| <hiredate>2023-12-15</hiredate>                                                                                                    |                     |
|                                                                                                    |                     |
| ▼ <employee></employee>                                                                                                    |                     |
| <employeeid></employeeid>                                                                                                    | d>                  |
| <hiredate>2023-07-06</hiredate>                                                                                                    |                     |
|                                                                                                    |                     |

## ADDITIONAL INFORMATION

- 1. The CMS PBJ Report must be generated when logged into the <u>corresponding</u> NH operating site.
- 2. Failing to do so may result in not calculating staff hours associated with that building.
- **3.** OP treatment minutes are not reportable to CMS, therefore are not captured in the CMS PBJ Report. Please make sure when opening a case the correct place of residence: "Skilled Nursing Facility" or "Outpatient" is chosen to ensure their time is accounted for appropriately.

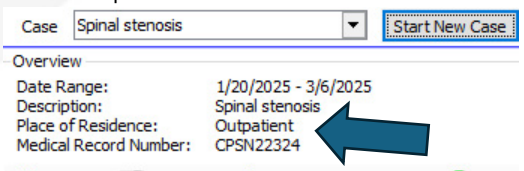

🧭 Edit Case 💮 End Case 💋 Delete/Inactivate Case 🔇 Payer

## 4. Changing Place of Residence:

- a. Highlight Patient Name in Case Manager
- b. Right Click and Choose Patient Record

| Patient Record                |    |
|-------------------------------|----|
| New Patient                   |    |
| Discharge                     |    |
| <u>C</u> ase Manager          |    |
| Functional Outcome Assessment | 8  |
| Projections                   |    |
| Part B Management             |    |
| MDS Data Report               |    |
| Delete Patient Record         |    |
| Therapy Calendar              |    |
| Tx Time Preferences           |    |
| Patient Schedule              |    |
| Custom MDS Item Set Forms     |    |
| Refresh List                  | F5 |

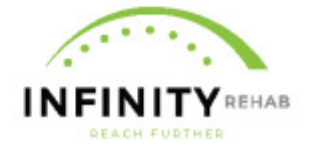

c. Select appropriate "Place of Residence"

| Charlen And A             | Place of Residence:   |                  | Dutpetent     |          | 3.   |
|---------------------------|-----------------------|------------------|---------------|----------|------|
| one owys                  |                       |                  | Sided Nursing | Facility |      |
| Contraction of the second | Adrit Date:           | 1/3/2025         |               |          |      |
| 11/25/2024 - 12/6/2024    | Nedcal Record Number: |                  |               | ]        |      |
| Part8 Management          | Bett                  | (thing form that |               | 0        |      |
| Physicians 🔶 Add 🕅        |                       |                  |               |          |      |
| 1000                      | Admission ID          |                  |               |          | flor |
| External Stress           |                       |                  |               |          |      |

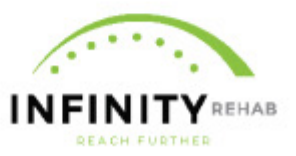